# 云签署 APP 下载注册和使用指引

| Ħ | 끞 |
|---|---|
| П | べ |

| <i></i> ,  | 云签署 APP 下载     | 2   |
|------------|----------------|-----|
| ,          | 用户注册           | 3   |
| <u>=</u> , | 移动证书下载人脸识别操作   | 4   |
| 四、         | 云签署 PDF 签章操作   | 12  |
| 五、         | 云签署 PDF 签署演示视频 | 20  |
| 六、         | 移动签名使用授权       | .21 |
| 七、         | 证书有效期提醒        | .21 |

# 一、云签署 APP 下载

|               | 下载方式1                           | 下载方式 2(扫码下载)                   |
|---------------|---------------------------------|--------------------------------|
| 苹果 IOS        | 在苹果商店【APP STORE】<br>搜索【云签署】进行下载 | ■                              |
| 安卓<br>Android |                                 |                                |
|               |                                 | 微信扫码,选择【Android】通道下载(V3.0.19)。 |

### ➢ IOS版 APP 下载界面

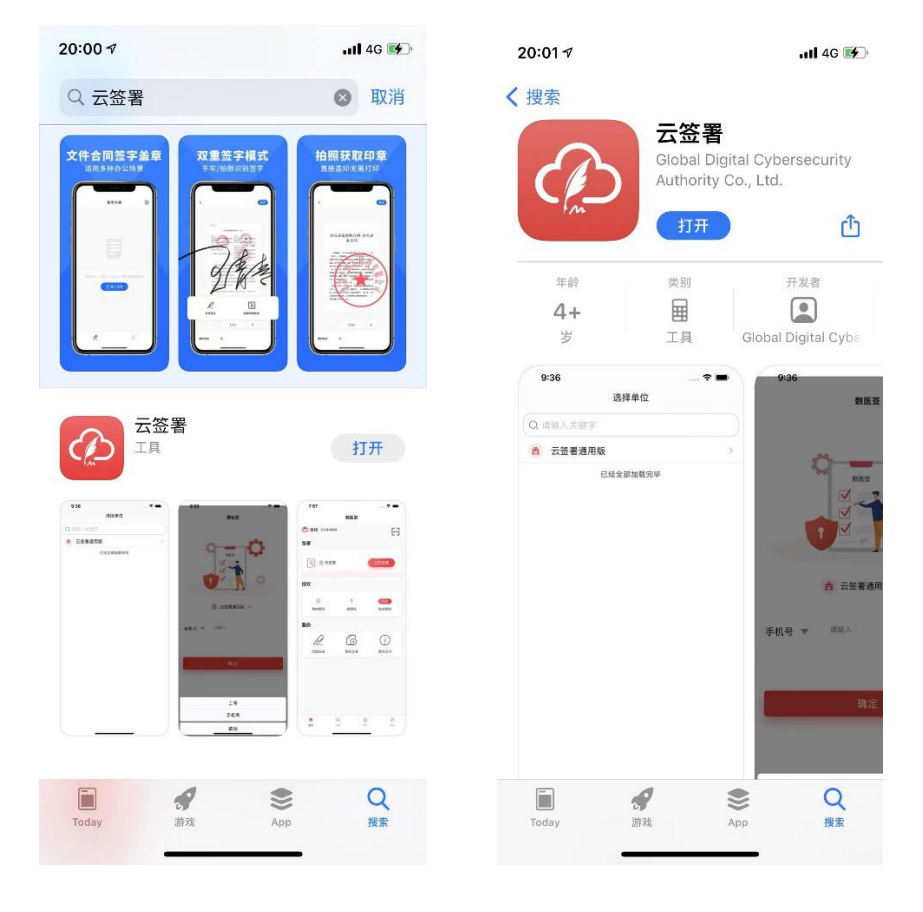

### ▶ 安卓版 APP 下载界面

操作见下图所示,选择浏览器打开,选择安卓版图标 APP,待安装完成后,桌面可见"云 签署" APP。

| 13:40                 |                                                                                                    | .11 4G 🚱    | 13:40<br>◀ 微信         |                                                                                     | .11  4G 💽 |
|-----------------------|----------------------------------------------------------------------------------------------------|-------------|-----------------------|-------------------------------------------------------------------------------------|-----------|
| ×                     | 更新客户端                                                                                                    |             | AA                    | dev.gdca.com.cn                                                                     | 5         |
| 2020-08-2<br>1.云蓝著_v3 | <ul> <li>云笠署_v3.0.1</li> <li>301</li> <li>(東京)</li> <li>(東京)</li> <li>(   (   (   (</li></ul> | RHH<br>PHTH | 2020-08-2<br>1.云签署_v3 | <ul> <li>云签署_v3.0.1</li> <li>30.1</li> <li>(表取)</li> <li>6</li> <li>.0.1</li> </ul> |           |
|                       |                                                                                                    |             |                       | 云签署_v3.0.1<br>3.0.1                                                                 |           |
|                       |                                                                                                    |             |                       | Android F to ice                                                                    | 3F 01     |
|                       |                                                                                                    |             | <                     | > 🗘 (                                                                               |           |

二、用户注册

▶ 下载后打开云签署 APP,搜索"中山大学"找到本单位项目名称并进入,点击右下角

"注册",选择角色,输入姓名、手机号完成注册操作。

| 20:04       |               | ul 4G 💕 | 10:29   |                  | .II 4G 💻   | 16:27   |            | <b>.11</b> 4G 🔳 |
|-------------|---------------|---------|---------|------------------|------------|---------|------------|-----------------|
|             | 选择单位          |         |         | 云签署              |            | <       | 注册         |                 |
| Q请输         | 入关键字          |         |         |                  |            | 用户角色    | 专家         | •               |
| <b>曲</b> 云音 | 签署通用版         | >       |         |                  |            | 单位名称    | 请输入机构名称    | (选填)            |
| <b>卢</b> 龙/ | 川县妇幼保健院       | >       | X H X # | dr 1. +          | 此          | 此夕      | ì          |                 |
| <b>曲</b> 深北 | 圳市儿童医院        | >       |         |                  | · 子        | хтц     | H          |                 |
| <b>合</b> 深  | 圳客户测试渠道       | >       |         | SON TAT-SEN ONIN | EKSITT     | 手机号     | 13827      |                 |
| 📋 中L        | 山大学智能电子采购系统   | >       |         |                  |            | 验证码     | 6954       | (51s后重新获取)      |
| <b>台</b> 深封 | 圳中山泌尿外科医院     | >       | 合中山;    | 大学智能电子采购系统       | ž 🗸        |         |            |                 |
| 會中1         | 山大学孙逸仙纪念医院电子认 | 证 >     |         | (#40 )           |            | ✓ 我已阅读并 | 同意《服务协议》《隐 | 込政策》            |
| <b>合</b> 深均 | 圳市坪山区医疗健康集团云签 | 项目 >    | 于机亏 ▼   | 周袖八              |            |         |            |                 |
|             | 已经全部加载完毕      |         |         |                  |            |         |            |                 |
|             |               |         |         | 确定               |            |         |            |                 |
|             |               |         | 机构登录    |                  | 注册         |         | 确定         |                 |
|             |               |         |         | 当前版本: 1.0.15     | $\bigcirc$ |         |            |                 |
|             |               |         |         |                  |            |         |            |                 |
|             |               |         |         |                  |            |         |            |                 |
|             |               |         |         |                  |            |         |            | _               |

## 三、移动证书下载人脸识别操作

- (1) 供应商授权代表注册
- 进入登录页面,点击右下角的'注册'按钮,进入注册页面,选择用户角色为供应商授 权代表、输入姓名(必须是真实姓名、否则实名会提示实名信息不一致)、手机号码和 验证码、勾选服务协议。

| <                | 注册                         |                  |          |
|------------------|----------------------------|------------------|----------|
| ●注册              | 实名认证                       | 支付               | 成功       |
| 用户角色             | 供应商授权代                     | 表                |          |
| 姓名               | 请输入姓名                      |                  |          |
| 手机号              | 请输入手机号                     |                  |          |
| 验证码              | 请输入验证码                     |                  | 获取验证码    |
| 证书费用             |                            |                  |          |
|                  | 动证书                        |                  | ¥ 200/1年 |
| 尊敬的供应商<br>收取数字证书 | 授权代表,您注册云3<br>费用,证书费用为 ¥ 2 | 签署使用电<br>200/一年。 | 子签名服务将   |
| 1 我已阅读并          | 同意《服务协议》《                  | 隐私政策》            |          |
| с.<br>           | 确定                         |                  |          |

> 输入完注册信息,跳转信息确认页面。进入实名页面上传身份证正反照和活体校验。

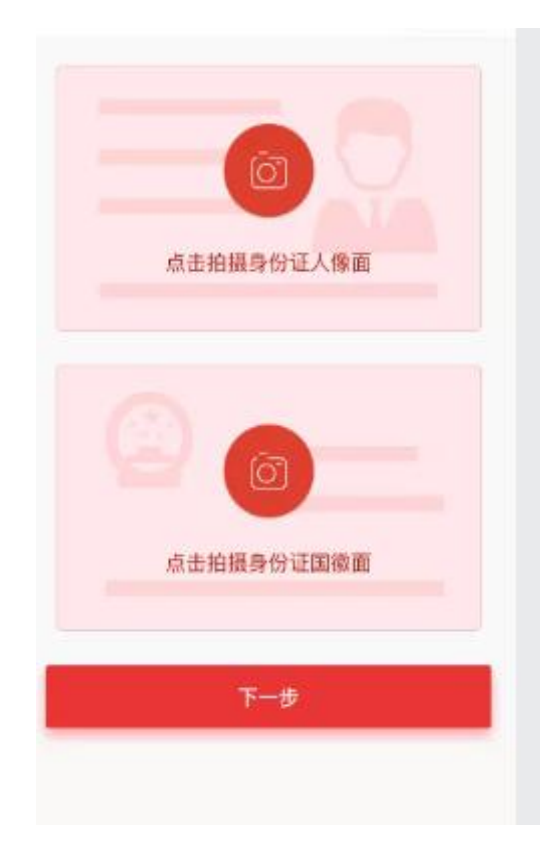

上传身份证

| <    | 确认信息          |  |
|------|---------------|--|
|      | 确认姓名与身份证号是否正确 |  |
| 姓名   |               |  |
| 身份证号 |               |  |
|      |               |  |
|      | 确认            |  |

身份信息确认

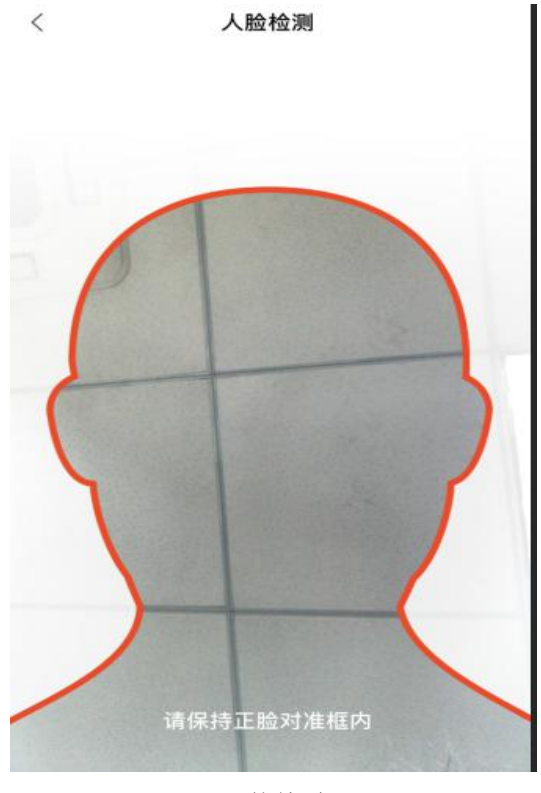

活体校验

实名完成后,返回信息确认页面,输入验证码,点击'确定'即创建支付订单。若订单 未支付,则10分钟后自动关闭该订单。点击'取消'按钮,则关闭订单支付。点击'支 付'按钮,跳转到微信端进行支付(目前只支持微信支付)。

| <            |                    | 信息确认                   |                    |                   |
|--------------|--------------------|------------------------|--------------------|-------------------|
|              | ● ●<br>注册 实名认      | лЕ                     | 支付                 | 成功                |
| 姓            |                    | 待支付订单                  | 单                  | ×                 |
| I            | 订单号                | wechat202              | 2206141630         | 0508333<br>151074 |
| 用            | 手机号                |                        | 1880               | 0000001           |
| 手            | 收费价格               |                        | ¥                  | <b>200</b> /1年    |
| 验            | 订单创建时间             | 20                     | 22-06-14           | 16:28:52          |
|              | 取消订单               |                        | 支付                 |                   |
|              |                    | 确定                     |                    |                   |
|              |                    | 创建订单                   | 自                  |                   |
| ⊀<br>ح≊<br>× | <del>چ</del> الل ﷺ | <sup>16:31</sup><br>支付 | C                  | 96% 🚮             |
|              | ¥                  | ≻人移动证=<br>200.(        | <sup>⊭</sup><br>)0 |                   |
| 收            | 款方 数               | 安时代科技                  | 股份有限公              | 司 (GDCA)          |
|              |                    | 立即支付                   |                    |                   |

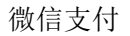

微信支付成功后,点击'返回商户',返回到云签署完成注册并展示支付成功页面。点 击设置签署密码,跳转到设置密码页。签署密码设置成功后,即可在"我的签名"设置 "手写签名"完成注册流程。

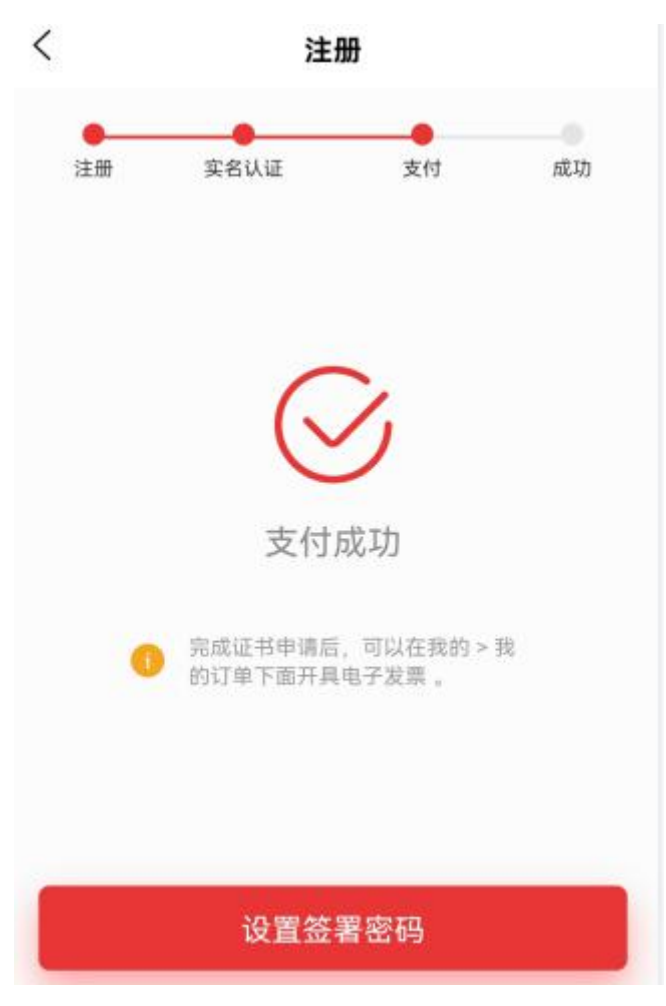

### 注册并支付成功页

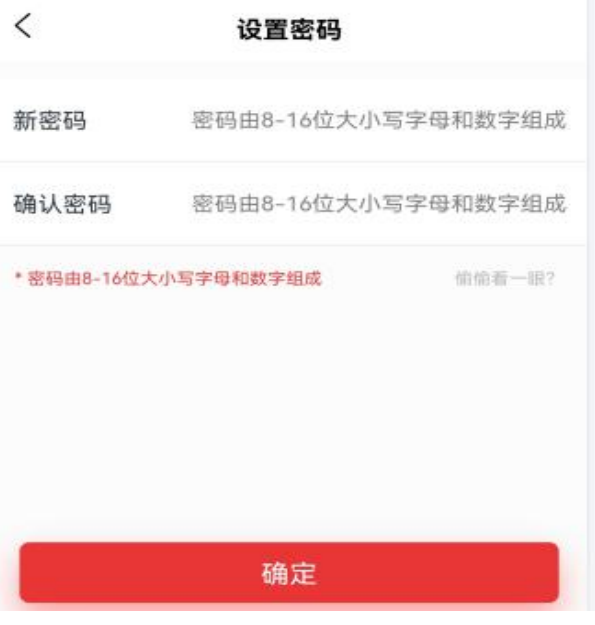

设置密码

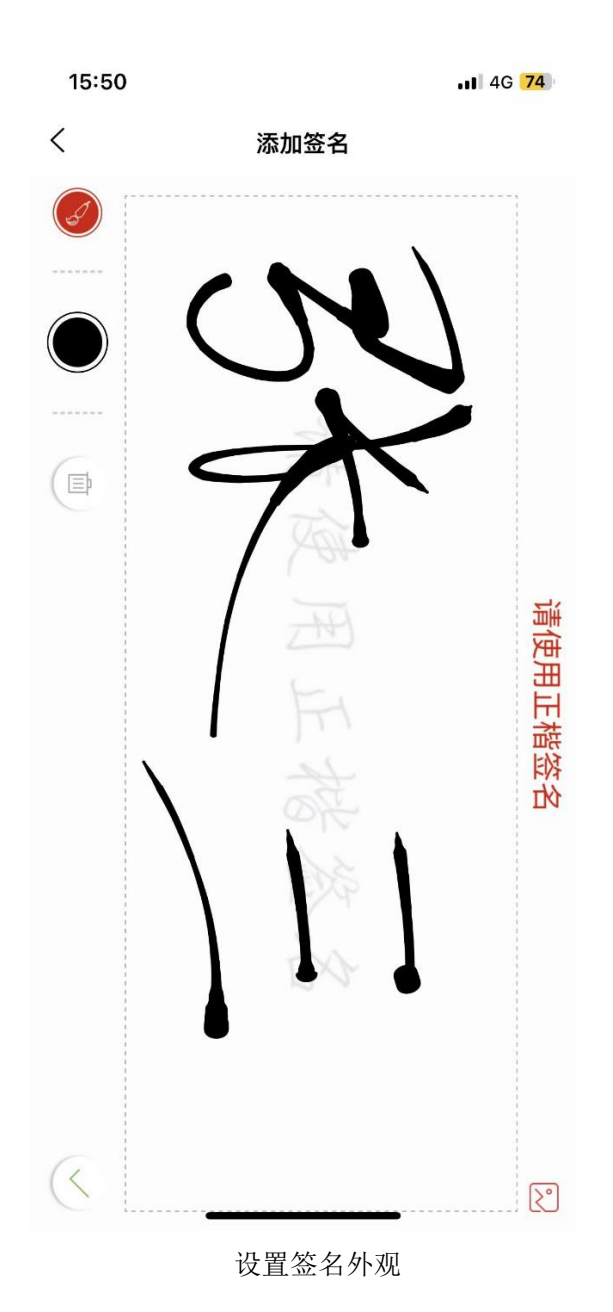

▶ 查看订单详情

经办人登录,点击"我的"菜单,可以展示'我的订单',订单只展示已支付的订单。 未开发票,则展示开票按钮;已开发票,则展示查看发票按钮。

| ē      | 我的证书   | > |
|--------|--------|---|
| ß      | 我的签名   | > |
| $\sim$ | 修改签署密码 | > |
| B      | 重置签署密码 | > |
| Ē      | 切换单位   | > |
|        | 我的订单   | > |

### 我的菜单

| <      | 个人证书订单信息                       |
|--------|--------------------------------|
| 订单号    | wechat202204201046112960090240 |
| 证书     | 证书测试                           |
| 收费价格   | ¥ 0.01/1年                      |
| 订单创建时间 | 2022-04-20 10:44:57            |
| 订单支付时间 | 2022–04–20 10:46:27            |
| 订单状态   | 已完成                            |
| 发票     | 未开                             |

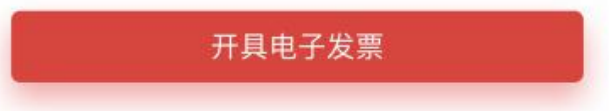

订单详情

≻ 开票

点击'开票'按钮,进入开票页面,输入发票抬头、企业税号和邮箱即可完成开票。

| <     | 开票                             |
|-------|--------------------------------|
| 发票信息  |                                |
| 发票抬头* | 请输入发票抬头                        |
| 企业税号* | 请输入纳税人识别号                      |
| 邮箱地址* | 请输入发票接收邮箱                      |
| 订单信息  |                                |
| 订单号   | wechat202204201607226922522419 |
| 证书    | 证书测试                           |
| 开票金额  | ¥ 0.01                         |
| 手机号   | 1780000008                     |
| _     |                                |
|       | 确定                             |

开票

| <      | 个人证书订单信息                       |
|--------|--------------------------------|
| 订单号    | wechat202204201046112960090240 |
| 证书     | 证书测试                           |
| 收费价格   | ¥ 0.01/1年                      |
| 订单创建时间 | 2022-04-20 10:44:57            |
| 订单支付时间 | 2022-04-20 10:46:27            |
| 订单状态   | 已完成                            |
| 发票     | 已开                             |
|        |                                |
|        |                                |
|        | 查看发票                           |

开票订单详情

# 四、云签署 PDF 签章操作

### (1)微信分享签署

### 微信打开 PDF 文件

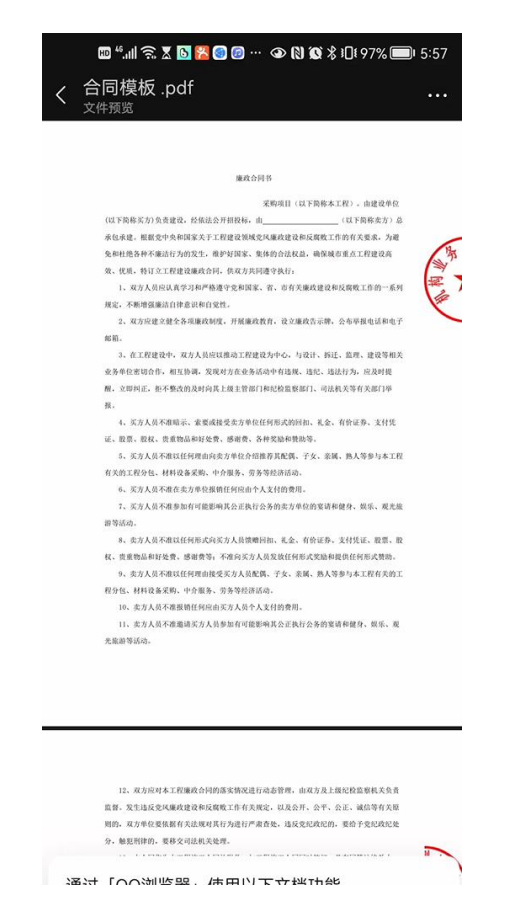

在阅读 PDF 模式下点击右上角三个点的属性键

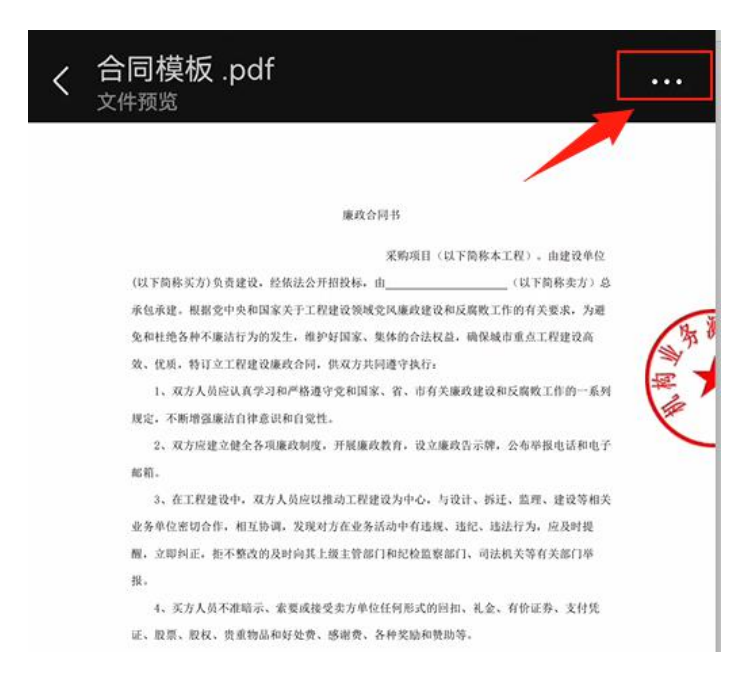

### 选择"用其他应用打开"。

### 备注:不同手机可能会有一定的文字描述差异,但原理基本一样。

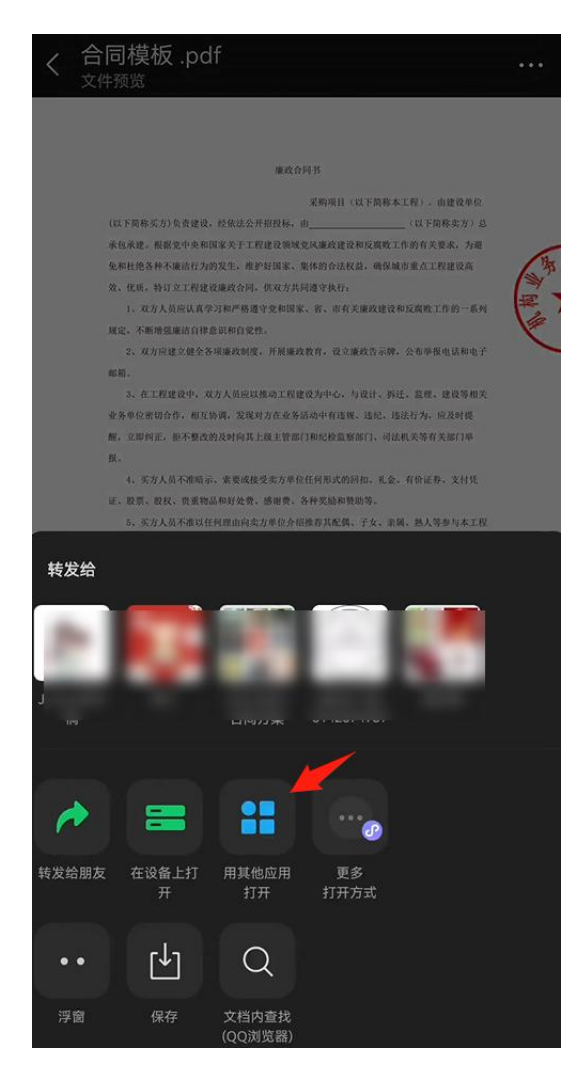

选择"云签署"打开。

备注:如找不到云签署 APP 打开,则有可能是手机还没有安装云签署,或 已经安装了旧版本,则需要更新版本,安装地址可扫下面的二维码。

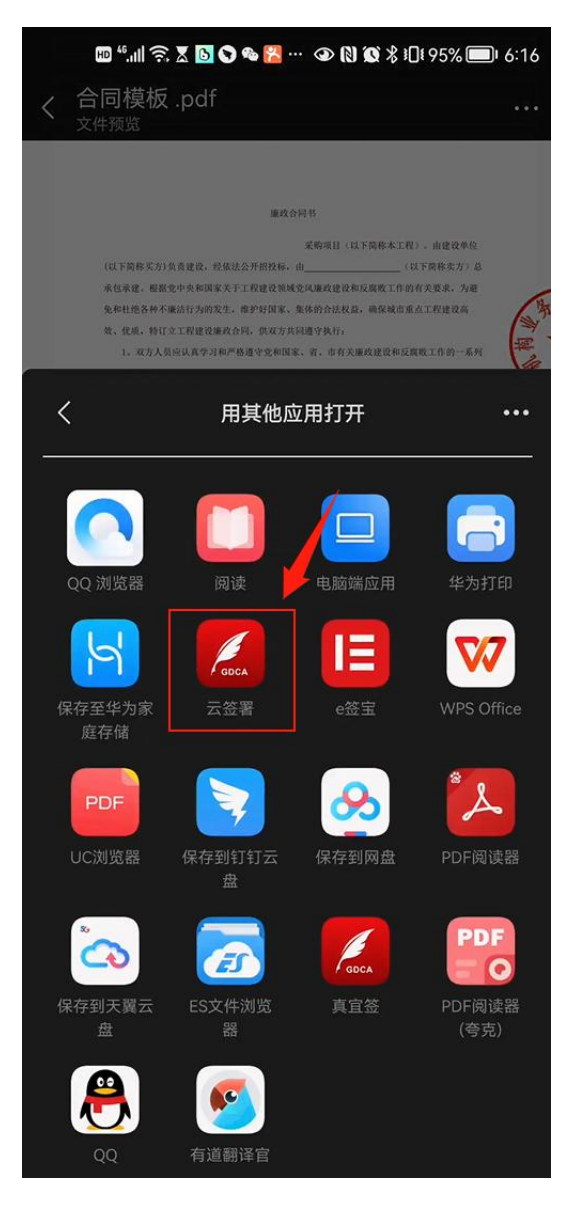

点击"允许",跳转到云签署发起。

| 。    即将离开微信, | 打开其它应用   |
|--------------|----------|
| 保<br>保       | 允许<br>e  |
| PDF          | <b>8</b> |

在当前页面如果直接点击"发起签署",则默认自己为签署人。

| LET.<br>Maria and Maria<br>Maria and Maria and Maria<br>Maria and Maria and Maria and Maria<br>Maria and Maria and Maria<br>Maria and Maria and Maria<br>Maria and Maria and Maria<br>Maria and Maria and Maria<br>Maria and Maria and Maria<br>Maria and Maria and Maria<br>Maria and Maria and Maria<br>Maria and Maria and Maria<br>Maria and Maria and Maria<br>Maria and Maria and Maria<br>Maria and Maria and Maria<br>Maria and Maria and Maria<br>Maria and Maria and Maria and Maria<br>Maria and Maria and Maria and Maria<br>Maria and Maria and Maria<br>Maria and Maria and Maria<br>Maria and Maria and Ma |                                   |
|----------------------------------------------------------------------------------------------------|-----------------------------------|
| A set of the set of the set                                                                                                    | 合同模板 .pdf<br>时间: 2022-06-15 14:59 |
|                                                                                                    |                                   |
| 文件主题<br>合同模板<br>胡旭雄 发起                                                                                                    |                                   |
| 文件主题<br>合同模板<br>胡旭雄 发起<br>签署方                                                                                                    | 🕀 添加签署/                           |
| 文件主题<br>合同模板<br>胡旭雄 <u>发起</u><br>签署方<br>签署方式                                                                                                    | ● 添加签署><br>顺序签(A→B→C) )           |

如果还需要其他用户签署且该用户已注册云签署,则可以在"添加签署人"功能中添加 签署用户(支持多人签署),如填入对方姓名、手机号码等即可添加发起。

| くの日子の日子を見たい。 |       |                 |   |
|--------------|-------|-----------------|---|
| 姓名 ⋎         | 陈少聪   |                 | Q |
| 信息           |       |                 |   |
| 陈少聪<br>工号:44 | 8587  | 手机号: 1382844858 | 7 |
|              | 我是有底约 | 发的              |   |
|              |       |                 |   |

发起签署后,文件会自动预览,即可开始签名;

| < | 合同模板              | 拒签        |
|---|-------------------|-----------|
|   | 中山大学进口货物采购合同      | an and an |
|   |                   |           |
|   |                   |           |
| Γ | 会間使用指引            |           |
| * | <b>合同使用拍引</b><br> | 签署        |

签名步骤,详看下图1-2-3步骤。

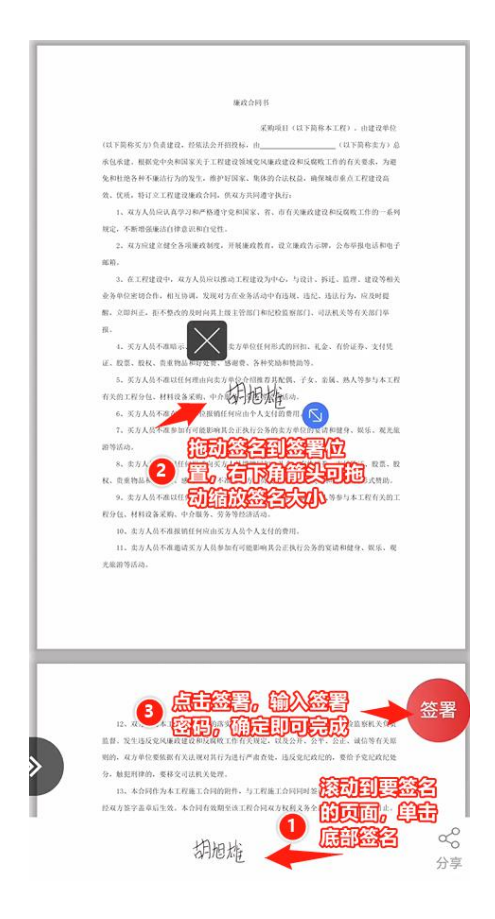

最后点击签署, 输入 Pin 码确认。

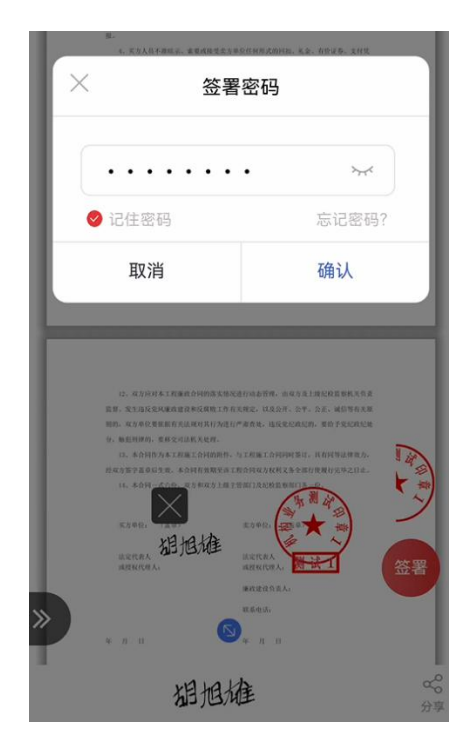

签署完成后,可把已签署合同重新通过微信分享给其它人,如果合同还需要继续签名可 通过微信重新分享,继续签署,操作流程与上面所提步骤一致。

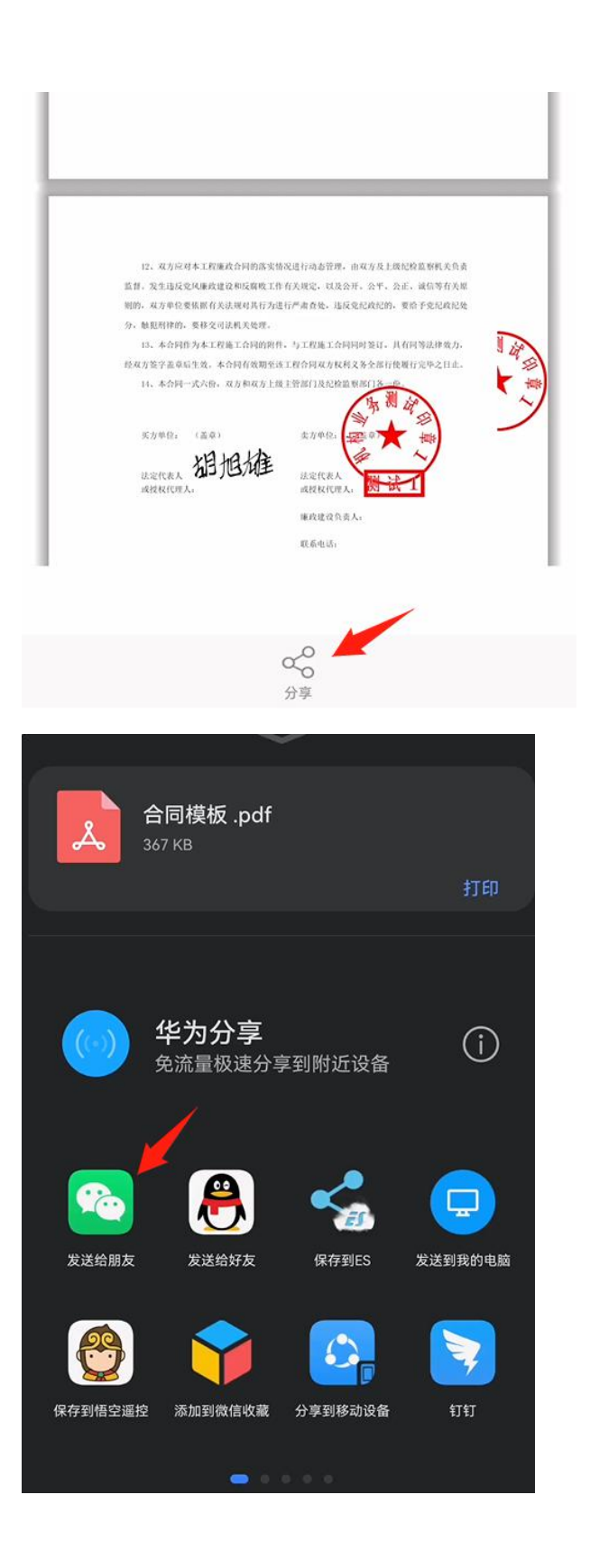

(2) APP 内发起签署

除了微信分享, APP 内可直接发起文件签署, 但前提是手机本地已存放好合同文件并

### 知道路径。

|                                      | 云签署             |                  |
|--------------------------------------|-----------------|------------------|
| 💭 胡旭雄 中山大学智                          | 能电子采购系统         | <del>[]</del>    |
| 签署                                   |                 |                  |
| □ 5 待签署                              |                 | + 发起签署           |
| 授权                                   |                 |                  |
| <b>0</b><br>我的授权                     | <b>0</b><br>被授权 | 开启<br>免密授权       |
| 服务                                   |                 |                  |
| ○○○○○○○○○○○○○○○○○○○○○○○○○○○○○○○○○○○○ | 我的签名            | <b>〕</b><br>我的证书 |
|                                      |                 |                  |

选择要发起的合同文件,不同品牌手机选择方式有差异,需清楚文件路径找到对应的合

同文件。

| ▩ ",,॥ 奈 ೱ 🔊 🖬 � � ④ № 第 10 89% 🗩 7:12 |                                 |    |
|----------------------------------------|---------------------------------|----|
| <                                      | 文档                              | 取消 |
| 4                                      | 合同模板 .pdf<br>358.3KB 2022-12-20 |    |
|                                        |                                 |    |
|                                        |                                 |    |

发起签署,默认为自己签署,可使用"添加签署人"添加其他用户签署(支持多人签署), 签署流程与"微信分享签署"流程一致。

| <                                                                                                    | 发起签署                             |
|----------------------------------------------------------------------------------------------------|----------------------------------|
| <section-header><section-header><section-header><section-header><section-header><text><text><list-item><list-item></list-item></list-item></text></text></section-header></section-header></section-header></section-header></section-header> | 合同模板 .pdf<br>时间:2022-06-15 14:59 |
| 文件主题<br>合同模板                                                                                                    |                                  |
| 胡旭雄 发起                                                                                                    |                                  |
| 签署方                                                                                                    | → 添加签署人                          |
| 签署方式                                                                                                    | 顺序签(A→B→C) 〉                     |
|                                                                                                    | 发起签署                             |

# 五、云签署 PDF 签署演示视频

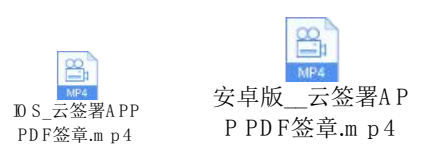

# 六、移动签名使用授权

▶ 点击云签署 APP 底部"授权",在界面中点击"点击授权",确认后即可完成 APP 授权。

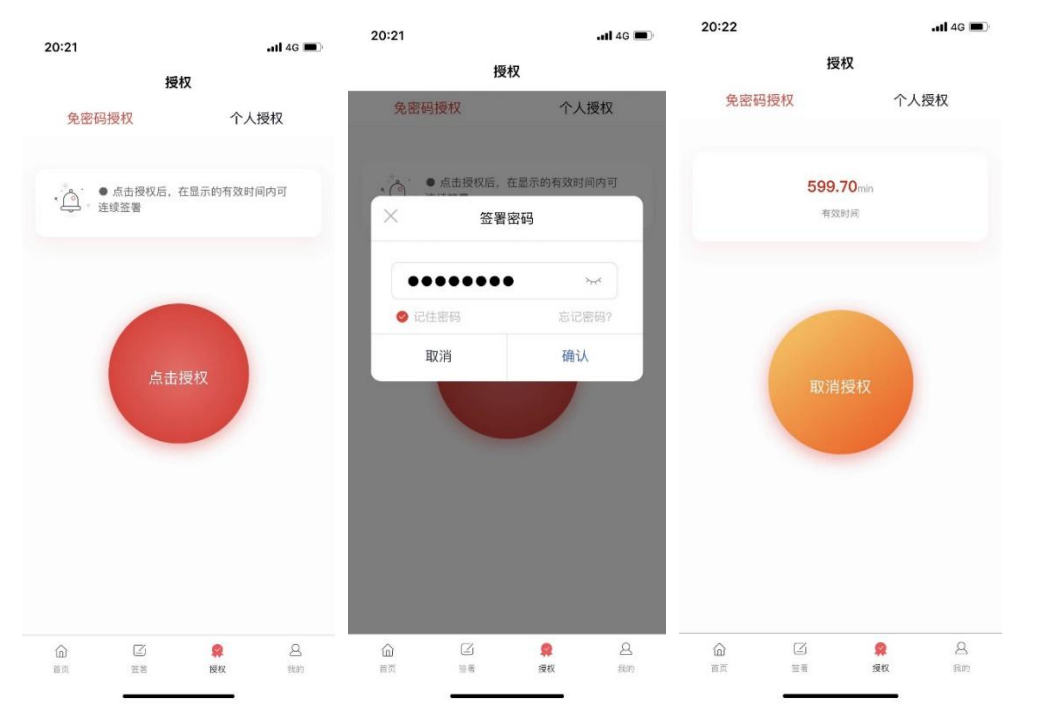

APP 开启授权后,业务系统可调取用户的数字签名权限,授权时效为10小时。在有效期内调用数字签名接口,有效期将顺延10小时。

# 七、证书有效期提醒

后台设置一个月即将过期即提醒,若用户一个月证书即将过期,登录 APP 后,首页顶 部展示提示即将过期信息。可进行续期操作。

| 云签署                  |      |        |
|----------------------|------|--------|
| 🕕 您的证书即将过期,请马        | 上续期! | 证书续期   |
| <u>〇</u> 已删手机 云签署63测 | 试    | 8      |
| 签署                   |      |        |
| 三 0 待签署              |      | + 发起签署 |
| 授权                   |      |        |
| 0                    | 0    | 开启     |
| 我的授权                 | 被授权  | 免密授权   |

过期提示

> 若用户三天后即将过期,则每天弹窗一次提示,且首页顶部展示提示和续期指引。

|               | 云签署             |          |
|---------------|-----------------|----------|
| ⑦ 您的证书即将过期, 语 | 马上续斯!           | (LETISS) |
| 〇 已刷手机 云至東63  | HSZ.            | 8        |
| 签署            |                 |          |
| ➡ 0 待签署       |                 | +发起签署    |
| 授权            |                 |          |
| 您的数字证         | 书还有 2 天<br>新证书? | 到期,是否更   |
| 服 取消          |                 | 续期       |
| =             |                 | i        |
| 待办任务          | 我的签名            | 我的证书     |

弹窗提示

> 若用户证书已过期,则进入首页弹窗提示,必须进行续期操作。

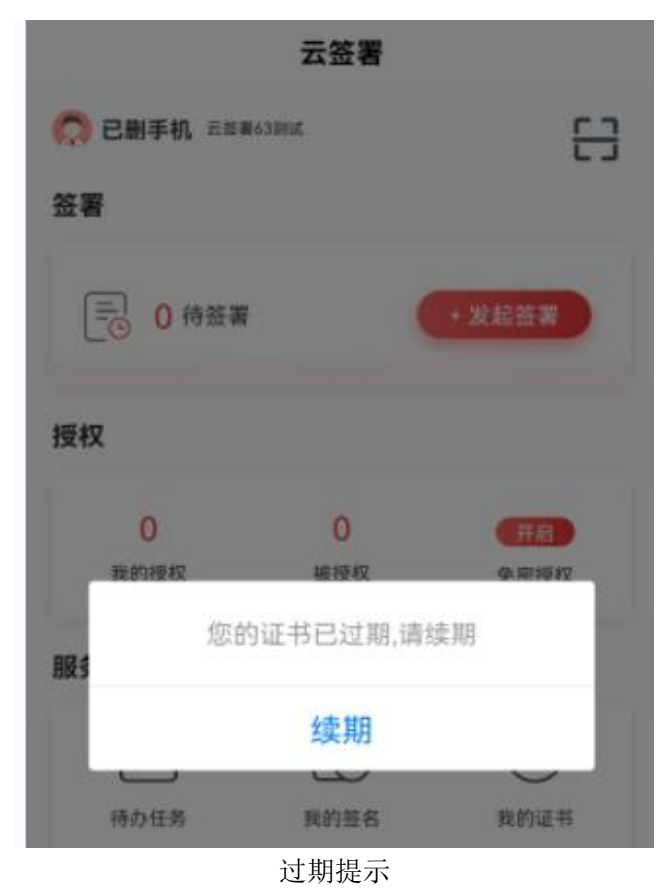

▶ 点击证书续期,进入续期验证码页面,输入正确验证码,用户即可设置签署密码申请证

书。

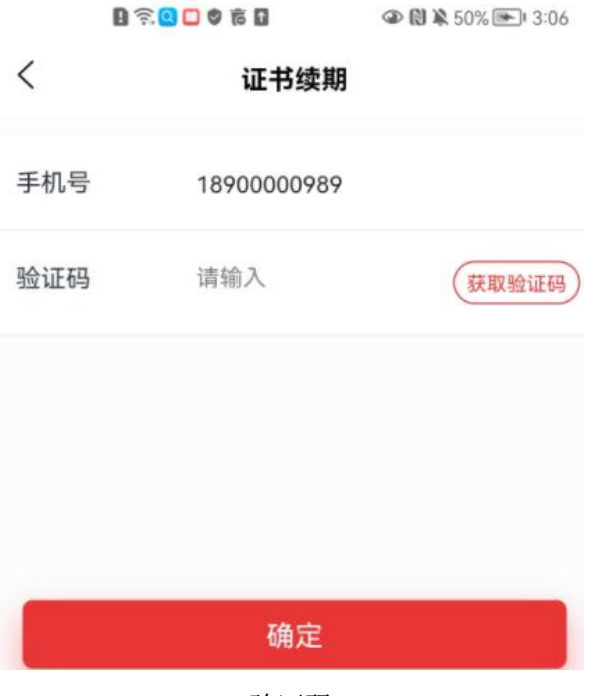

验证码

<sup>1</sup> ≈ <sup>2</sup> ≈ <sup>2</sup> ≈ <sup>2</sup>
 <sup>1</sup> ≈ <sup>3:06</sup>
 <sup>2</sup> ≈ <sup>3:06</sup>

# 证书续期 新密码 密码由8-16位大小写字母和数字组成 确认密码 密码由8-16位大小写字母和数字组成 \* 密码由8-16位大小写字母和数字组成 偷偷看一跟?

设置密码

确定